### DO NOT USE ON TRUCKS/MACHINES MANUFACTURED BEFORE 2014

# Step 1. How to Tune Your Truck with the VLOMINGO

SUPPORTED ECM/EMS: TRW EMS 2.3 AND TRW EMS 2.4

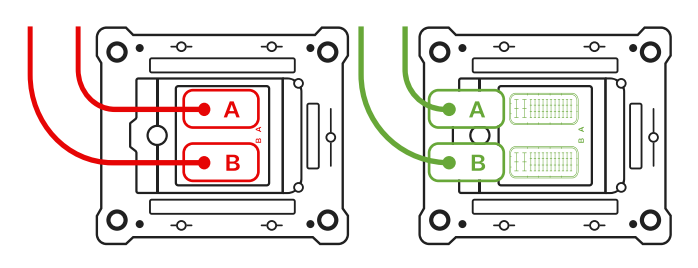

 Disconnect both harnesses (A,B) from the ECM/EMS on your truck.

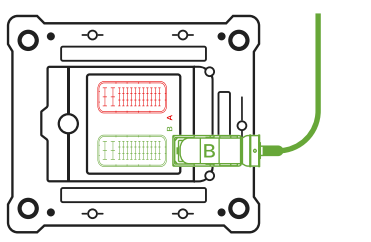

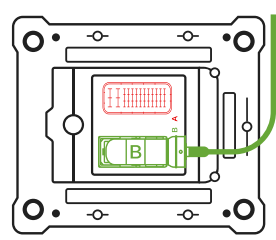

2. Connect the VLOMINGO adapter to the "**B**" socket on the **ECM/EMS**.

Connect the power cable to the **VLOMINGO adapter** only after assembling the entire connection circuit. If after connecting the VLOMINGO adapter, the **ECM/EMS** module does not initialize in the **Mochester App**, reconnect the power cable to the VLOMINGO adapter.

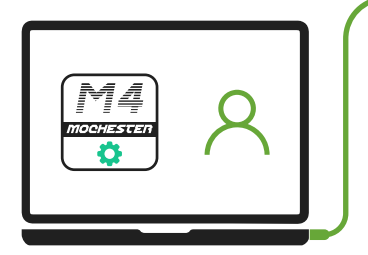

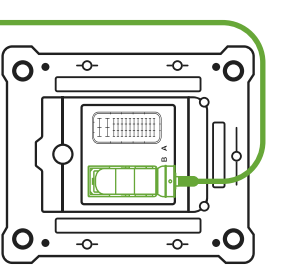

 Login to your account in the Mochester
App and make sure the connection to the ECM/EMS module is established.

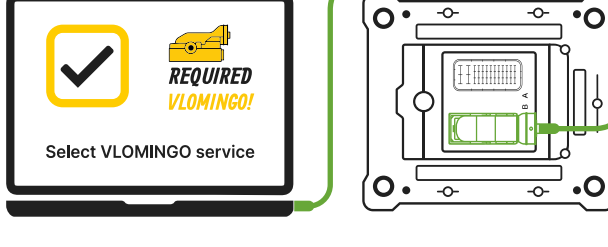

4. Select services requiring the **VLOMINGO Adapter**.

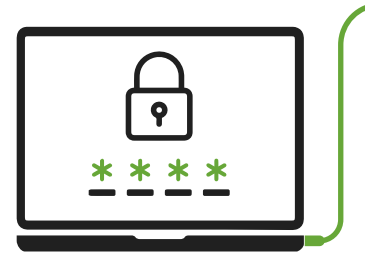

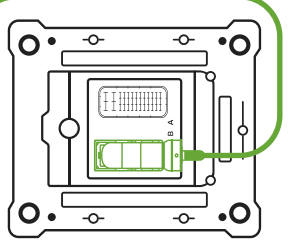

5. Confirm your order with **OTP**.

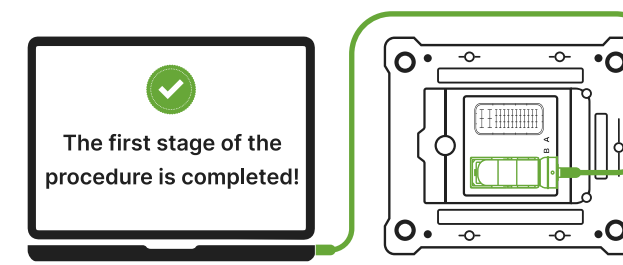

7. The first stage is completed.

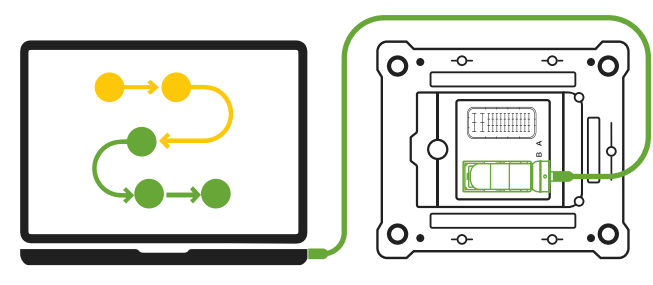

**6**. Wait until tuning process is finished.

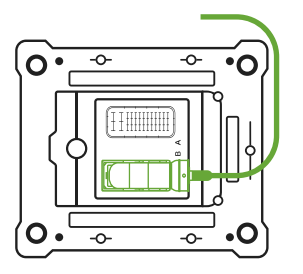

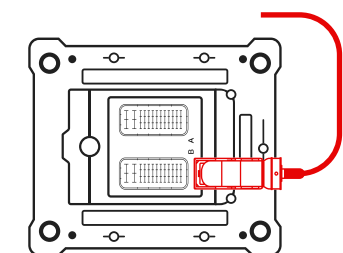

8. Unplug the VLOMINGO from the ECM/EMS.

# Step 2. How to Tune Your Truck with the VLOMINGO

### THIS STEP WILL NOT REQUIRE THE VLOMINGO TUNING ADAPTER

#### SKIP THIS STEP IF YOU ARE TUNING THE ECM/EMS ON A TABLE WITHOUT THE TRUCK

However, if you reinstall the **ECM/EMS** module back into the truck, **perform Step 2**. Otherwise, skipping this step may result in an emission warning message on the dashboard.

#### TO CONTINUE PROCESSING YOUR ORDER, FOLLOW THE INSTRUCTIONS BELOW

•

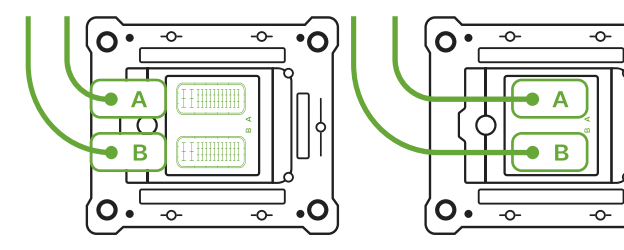

1. Connect both harnesses (**A**,**B**) to the **ECM/EMS** module on your truck.

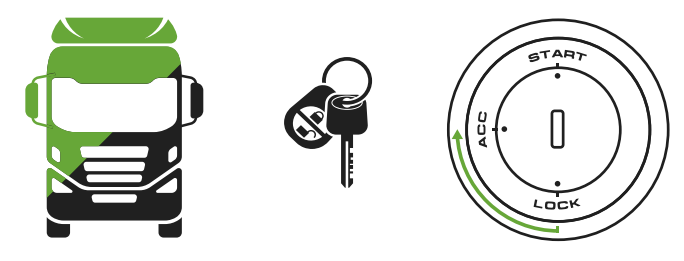

**3**. Turn the key to the ACC/ON position to continue order processing.

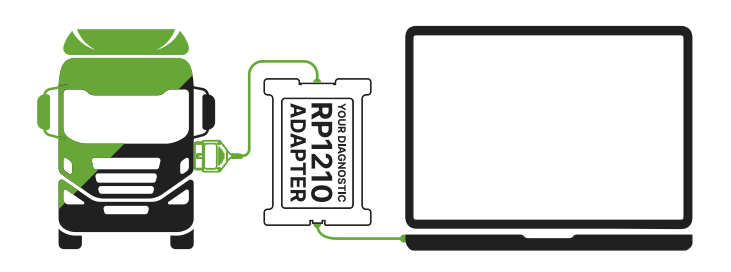

2. Connect **ONLY** the **RP1210** adapter to your laptop and the **OBD** socket in the cab.

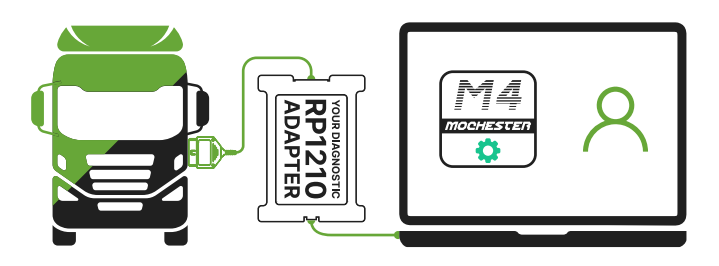

**4**. Continue working with the order in the Mochester App.

The order processing will continue **automatically** once the entire **truck/machine** is successfully connected through the **OBD** port.

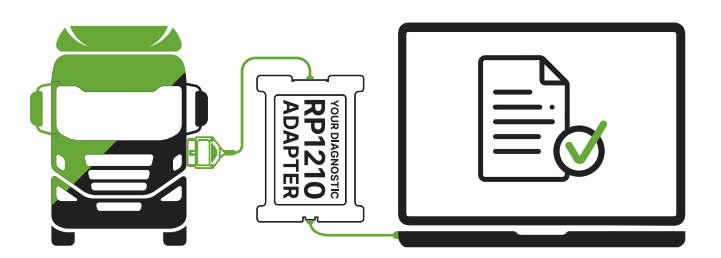

5. Wait for the order completion report.

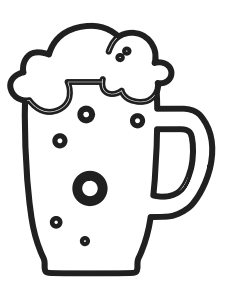

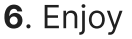